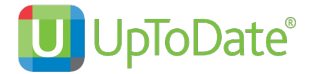

## คู่มือการลงทะเบียน และ ดาวน์โหลด UpToDate Mobile Application

- เพื่อสามารถใช้นอกสถาบัน/โรงพยาบาลได้ หรือ โดยผ่าน 4G หรือ WIFI อื่นๆ
- เพื่อสามารถ download application บนมือถือ หรือ tablet ได้
- ไม่จำกัดผู้ใช้
- เพื่อสะสม CME ได้

ผู้ใช้บริการจะต้องเข้าไปลงทะเบียนภายในสถาบัน (มหาวิทยาลัยกรุงเทพธนบุรี) โดยเข้าไปใช้คอมพิวเตอร์และใช้ อินเตอร์เนทของสถาบัน ที่ www.uptodate.com/online เพื่อลงทะเบียน โดยเลือก username และ password ส่วนตัวที่ต้องการก่อน เพื่อสามารถนำไปใช้นอกสถาบัน/โรงพยาบาลได้ อีกทั้งสามารถใช้ผ่าน Application ที่ดาว โหลดไว้บนมือถือและ tablet ได้

## <u>วิธีการลงทะเบียน สำหรับผู้ใช้งานใหม่</u>

- 1. เข้าไปที่ www.uptodate.com/online บนเครื่องคอมพิวเตอร์ที่เชื่อมต่อกับ network ของสถาบัน
- 2. จะปรากฏหน้าเว็บไซต์ของ UpToDate ให้ คลิกที่ Register (แถบสีส้ม)

| Contents V Calculators Drug Interactions | acom/online       สังเกตจะมีชื่อ สถาบัน มุมบนขวา ก็แสดง       ว่าเครื่องคอมพิวเตอร์เครื่องนี้ เราสามารถ       ลงทะเบียน และ re-verify ทุก 90 วัน       Search UpToDate | Bangkokthonburi University Faculty of Medicine                    | ศลิกปุ่ม<br>Register |
|------------------------------------------|----------------------------------------------------------------------------------------------------|-------------------------------------------------------------------|----------------------|
| 3.Wolters Kluwer Language Help           |                                                                                                    | © 2019 LipToCate, Inc. and/or its atfliates. All Rights Reserved. |                      |

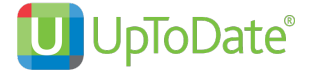

3. กรอกข้อมูลส่วนบุคคล Register for an UpToDate account

| Contents | Calculators | Drug Interactions | UpToDate Pathways |                                                                                                    |
|----------|-------------|-------------------|-------------------|----------------------------------------------------------------------------------------------------|
|          |             |                   |                   | Register for an UpToDate account                                                                                                    |
|          |             |                   |                   | Make the most of your UpToDate experience. Register for an account and benefit from<br>mobile access to our trusted clinical content. Plus, earn and redeem CMEICE/CPD credits<br>white you work.  |
|          |             |                   |                   | Already registered? Please log in with your UpToDate username and password.                                                                                                    |
|          |             |                   |                   | First Name                                                                                                    |
|          |             |                   |                   | Last Name                                                                                                    |
|          |             |                   |                   | Email 3 Complete                                                                                                    |
|          |             |                   |                   |                                                                                                    |
|          |             |                   |                   | Specially to create new                                                                                                    |
|          |             |                   |                   | Role account                                                                                                    |
|          |             |                   |                   | Create your username and password                                                                                                    |
|          |             |                   |                   | Usemame                                                                                                    |
|          |             |                   |                   | Password                                                                                                    |
|          |             |                   |                   | Ensurance that $r = 10.25$ contains<br>• at least 1 supercase where<br>• and that the summaries<br>• at least 1 model, are seen for the following set.<br>• $r_{e} = 4.8 \pm 1 \times (1.5 \pm 1)$ |
|          |             |                   |                   | Verify Password                                                                                                    |
|          |             |                   |                   | Submit Registration 4                                                                                                    |
|          |             |                   |                   |                                                                                                    |

ระบุข้อมูลในส่วน ZIP/Postal Code / City / Country <mark>ตามที่อยู่ของสถาบัน/โรงพยาบาล นั้นๆ</mark>

ZIP/Postal Code: รหัสไปรษณีย์

City: จังหวัดที่ตั้งของ รพ.

Country: Thailand

Specialty: ให้เลือกตามจริง

Practice Type: ให้เลือกตามจริง

#### <u>การกำหนด Username/Password</u>

Username: การกำหนด username จะต้องประกอบตัวอักษรอย่างน้อย 6-50 ตัวอักษร สามารถใส่ตัวเลขได้ Password: การตั้งรหัสผ่าน password จะต้องประกอบด้วยตัวอักษรอย่างน้อย 8-24 ตัวอักษร โดยจะต้อง มี ตัวพิมพ์ใหญ่ อย่างน้อย 1 ตัว ตัวอักษรเล็ก 1 ตัว และ /หรือ ตัวเลข หรือตัวพิเศษ @#\$%\*.\_ ได้อีก 1 ตัว

- 4. เมื่อกรอกข้อมูลเรียบร้อยแล้วให้คลิกที่ปุ่ม Submit Registration (แถบสีส้ม)
- 5. จากนั้นให้คลิกที่ปุ่ม Accept License เพื่อยอมรับข้อตกลงและเงือนไขในการใช้งาน (ปุ่มสีฟ้าอันแรก)

|        | Subscription and License Agreement                                                                                       |  |
|--------|----------------------------------------------------------------------------------------------------|--|
|        | By clicking the accept button below, you agree to the terms and<br>conditions of the Subscription and License Agreement. |  |
| e<br>T | Accept License 5                                                                                                    |  |
| l.     | Dedine License                                                                                                    |  |
|        | View License                                                                                                    |  |
|        | Want the UpI oUate mobile app / <u>Register Now</u>                                                                      |  |

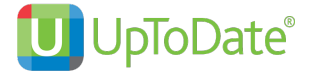

 ทดสอบว่า username และ password สามารถเข้าใช้งานได้จริง – ปิดหน้าต่างให้หมด ไปที่เว็บไซต์ www.uptodate.com/online กด log in ใส่ username และ password ที่สมัครไว้

สังเกตตรงมุมขวาบน ต้องขึ้นชื่อของผู้ใช้ (ไม่ใช่ชื่อสถาบัน) แสดงว่าสามารถใช้ได้แล้ว นั่นหมายถึง ผู้ใช้สามารถ นำไปใช้ข้างนอกสถาบันได้ และพร้อมลง UpToDate application บนมือถือและ tablet

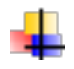

### <u>วิธีการดาวน์โหลด UpToDate Mobile Application</u>

1. เข้าไปที่ App Store for iOS หรือ Play Store for Android \*ไม่สามารถใช้ Window ได้

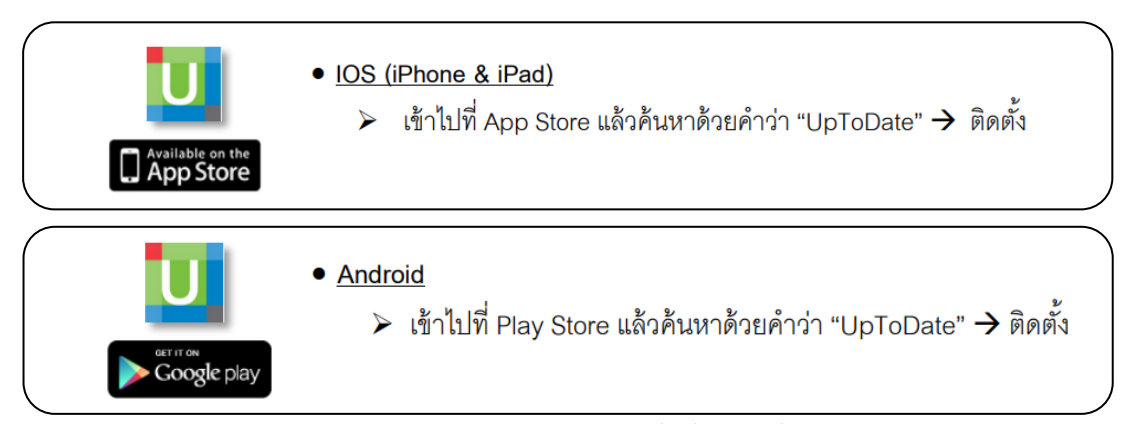

 ค้นหา คำว่า UpToDate หรือ scan QR code ด้านล่างนี้ (ขั้นตอนนี้สามารถทำที่ไหนก็ได้ที่มี internet ไม่จำเป็นต้องอยู่ในสถาบัน)

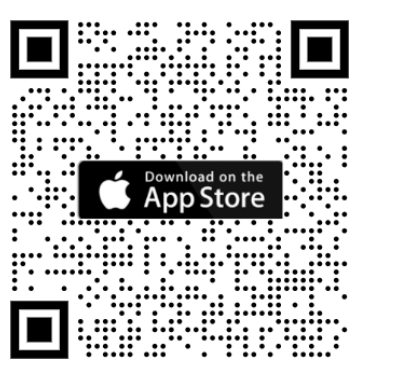

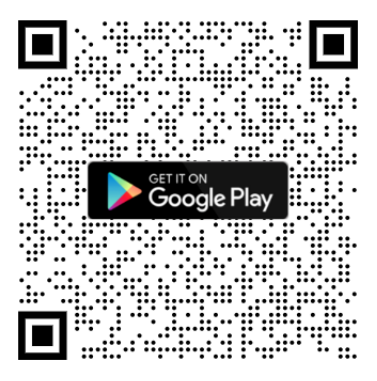

 หลังจากติดตั้งเรียบร้อยแล้ว ให้ Sign In ด้วย Username/Password ที่ได้ลงทะเบียนไว้ เพื่อเข้าใช้งาน UpToDate ผ่านระบบเครือข่ายโทรศัพท์มือถือของท่าน

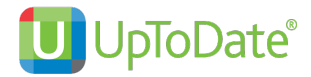

## <u>การใช้งาน และข้อกำหนดเกี่ยวกับ Username/Password</u>

- Username/Password ของท่าน สามารถ Sign In เข้าใช้งานบน Device (Smartphone/Tablets) ได้ พร้อมกัน 2 เครื่อง
- ผู้ใช้สามารถนำ Username/Password ไปใช้ Log in ผ่าน Web browser ที่เว็บไซต์ www.uptodate.com/online เพื่อใช้งาน ได้จากทุกเครื่องคอมพิวเตอร์ที่เชื่อมต่อ Internet ได้
- ผู้ใช้จะได้รับการแจ้งเตือน Reminder ใน UpToDate Application ในทุก 90 วัน ให้ผู้ใช้เข้าไปทำการ Reactivate Username/Password ของท่านบนเครื่องคอมพิวเตอร์ที่เชื่อมต่อกับ network ของ สถาบันเพื่อยืนยันตัวตนว่าเป็นบุคลากร/นักศึกษาของสถาบัน

#### <u>การ Reactivate User Account</u>

เข้าไปที่เว็บไซต์ UpToDate โดยใช้เครื่องคอมพิวเตอร์ของสถาบัน/โรงพยาบาลที่เชื่อมต่อกับ network พิมพ์ www.uptodate.com/online คลิก Log in (แถบสีเขียว) ใส่ Username/Password ของท่าน ในส่วน Log in แล้วค้นหาบทความใน UpToDate เพียง 1 ครั้งต่อ **90** วัน เพื่อยืนยันตัวตนว่าเป็น บุคลากร/นักศึกษาของสถาบันหรือโรงพยาบาล ต้องค้นหา จนถึงบทความที่ไม่สามารถคลิกต่อได้ ไม่ใช่ เพียงแค่ outline

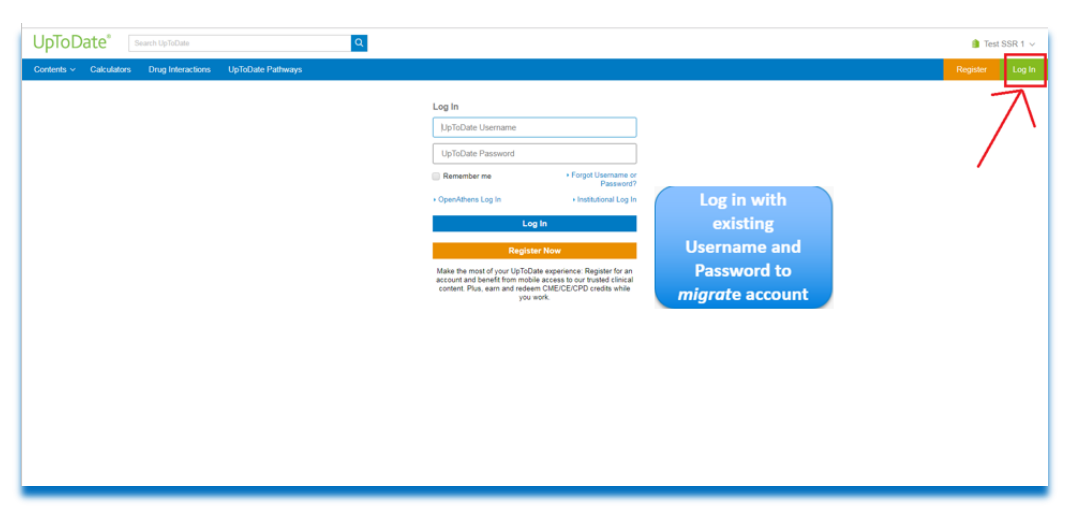

## UpToDate ไม่อนุญาตให้

ไม่อนุญาตให้ทำ VPN หรือลงทะเบียนจากข้างนอกโรงพยาบาล ตามสัญญาที่ระบุ

ไม่อนุญาตให้ลงทะเบียนให้กับบุคคลภายนอก ตามสัญญาที่ระบุ

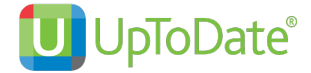

# <u> การใช้งาน กรณีที่มี UpToDate Account แล้ว</u>

- 1. เข้าไปที่ www.uptodate.com/online บนเครื่องคอมพิวเตอร์ที่เชื่อมต่อกับ network ของสถาบัน
- 2. คลิกที่ Log In (แถบสีเขียว)

4.

| ← C I https://www.uptodate.com/online                |           | nglish v |   |
|------------------------------------------------------|-----------|----------|---|
| Why UpToDate? Product Editorial Subscription Options | Subscribe | Log In   | 2 |
|                                                      |           |          |   |
|                                                      |           |          |   |
| Search UpToDate                                      |           |          |   |

3. กรอก user และ password ของท่าน แล้วกด Log in (แถบสีน้ำเงิน)

Search UpToDate

Important Information
 COVID-19 Homepage
 COVID-19 Questions and Answers
 COVID-19 Therapy in Outpatient Adults

| $\leftarrow$ C $\triangle$ https://www.uptodate.com/login |                                         | 2 A to C to 🗈                             |
|-----------------------------------------------------------|-----------------------------------------|-------------------------------------------|
| Search UpToDate <sup>®</sup> Search UpToDate              | ٩                                       | English v                                 |
| Why UpToDate? Product Editorial Subscription Opt          | ions                                    |                                           |
|                                                           |                                         |                                           |
|                                                           | Log In                                  |                                           |
|                                                           | Username                                |                                           |
|                                                           | XXXXXXXX                                |                                           |
|                                                           | Password © Show                         |                                           |
|                                                           |                                         |                                           |
| 3                                                         | Remember me Forgot username or password |                                           |
|                                                           | Log In                                  |                                           |
|                                                           | OR                                      |                                           |
|                                                           | Log in with                             |                                           |
|                                                           | OpenAthens Microsoft More Options 💙     |                                           |
| ย เยดย อ                                                  |                                         |                                           |
| ข้าสู่หน้าไช้งานหลัก                                      |                                         |                                           |
| ← C ∴ https://www.uptodate.com/contents/search            |                                         | 2 A \star 3   5 @ 🧶 …                     |
| 😔 UpToDate®                                               |                                         | A Kittiphat Pharnthong ∨ CME 48.0 Log Out |
| Contents                                                  | Date Pathways                           |                                           |
|                                                           |                                         |                                           |
|                                                           |                                         | สังเกตจะมีชื่อของท่าน และ CM              |

Q

บนขวา ก็แสดงว่าเข้าใช้งานได้ตามปกติ

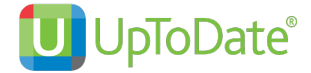

# <u>คารใช้งาน กรณีที่มี UpToDate Account แต่ลืม Password</u>

- 1. เข้าไปที่ www.uptodate.com/online บนเครื่องคอมพิวเตอร์ที่เชื่อมต่อกับ network ของสถาบัน
- 2. คลิกที่ Log In (แถบสีเขียว)

| C U https://www.uptodate.com/online                  | ζ3 ζ≡     | file (2) ···· |
|------------------------------------------------------|-----------|---------------|
| Why UpToDate? Product Editorial Subscription Options | Subscribe | Log In 2      |
|                                                      |           |               |
|                                                      |           |               |
| Search UpToDate                                      |           |               |
|                                                      |           |               |

### 3. กดคำว่า Forgot username or password

| ← C 🖞 https://www.uptodate.com/ | login                                                         |                                         | P | A" 16 ( | 3 12 @  | ۰ ا |
|---------------------------------|---------------------------------------------------------------|-----------------------------------------|---|---------|---------|-----|
| UpToDate <sup>®</sup> search U  | JpToDate                                                      | Q                                       |   |         | English | ~   |
| Why UpToDate? Product Editorial | Subscription Options                                          |                                         |   |         |         |     |
|                                 | Log In<br>Username<br>xxxxxxxx<br>Password<br><br>Remember me | Show Forgot username or password Log In | 3 |         |         |     |

4. ใส่ Email ของท่านที่เคยลงทะเบียนไว้ ระบบจะทำการส่งคำสั่ง reset password ไปยัง Email ของท่าน

| ← C 🗈 https://www.uptoo  | date.com/account/reset-password | 1                                                                                                    | ₽ A <sup>N</sup> | \$ \$ £ | @ 😩 …     |
|--------------------------|---------------------------------|----------------------------------------------------------------------------------------------------|------------------|---------|-----------|
| 😫 UpToDate°              | Search UpToDate                 | Q                                                                                                    |                  |         | English v |
| Why UpToDate? Product Ec | ditorial Subscription Optio     | ns                                                                                                    |                  |         | Log In    |
|                          | 4                               | Forgot Username or Password?<br>Enter the email address associated with your<br>UpToDate account in the space below and click<br>"Send Request."<br><b>Email Address</b><br>Excource@counce.com<br>Send Request<br>For further assistance, contact us at:<br>customerservice@upTodate.com<br>1900-998-974 (US& Canada) |                  |         |           |
|                          |                                 | Or +1-781-392-2000<br>Monday through Friday                                                                                                    |                  |         |           |

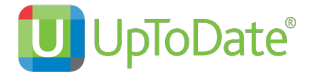

- 5. เช็ค Email แล้วกด Reset Password ระบบจะนำท่านมายังหน้า Change password
- 6. กำหนด password ใหม่ของท่าน แล้วกด Save change

| ← C A https://ww     | w.uptodate.com | /account/change-passwo | vrd                                                                                                    | P | A» | τô | 3 1      | ≙ @     |        |   |
|----------------------|----------------|------------------------|----------------------------------------------------------------------------------------------------|---|----|----|----------|---------|--------|---|
| 🕑 UpToDate           | ® Search       | UpToDate               | ٩                                                                                                    |   |    |    |          | English |        | ~ |
| Why UpToDate? Produc | t Editorial    | Subscription Option    | ns                                                                                                    |   |    | Su | Ibscribe |         | Log In |   |
|                      |                |                        | Enter your new password         Passwords must:         9 Be between 8 and 24 characters         9 Contain 1 number or special character         9 Uses Name and Password cannot match         9 The following special characters are allowed:         @ # \$ * ! ( ) + =         New User Password         Confirm New Password         Save Changes |   |    |    |          |         |        |   |

5. จากนั้นลองทำการ Log In อีกครั้ง ท่านก็จะสามารถเข้าสู่หน้าใช้งานหลักได้

| ← C ∴ https://www.uptodate.com/contents/s | P A 🛧 🔇   🗲 Ge 🚇 …                                                                                                    |                                                                                  |
|-------------------------------------------|----------------------------------------------------------------------------------------------------|----------------------------------------------------------------------------------|
| 🕑 UpToDate°                               | ٨                                                                                                    | Kittiphat Pharnthong $ arsigma $ CME 48.0 Log Out                                |
| Contents 🗸 Calculators Drug Interactions  | UpToDate Pathways                                                                                                    |                                                                                  |
|                                           | Search UpToDate                                                                                                    | ์ สังเกตจะมีชื่อของท่าน และ CME point มุม<br>บนขวา ก็แสดงว่าเข้าใช้งานได้ตามปกติ |
|                                           | Important Information     COVID-19 Homepage     COVID-19 Questions and Answers     COVID-19 Therapy in Outpatient Adults |                                                                                  |

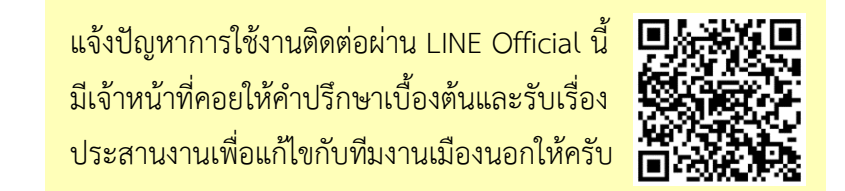